ГОСУДАРСТВЕННАЯ ДУМА Законодательное собрание ФЕДЕРАЛЬНОГО СОБРАНИЯ РОССИЙСКОЙ ФЕДЕРАЦИИ ской области ВОСЬМОГО СОЗЫВА

| КОМИТЕТ ПО | ДЕЛАМ НАЦИОНАЛЬНОСТЕЙ 23 МАГ 2023 | っえ |
|------------|-----------------------------------|----|
|------------|-----------------------------------|----|

| Сеоргиевский пер., д. 2, Москва, 103265 | Тел. 8(495)692-53-45 | Факс 8(495)692-44-29 | E-mail: cnation@duma.gov.ru |
|-----------------------------------------|----------------------|----------------------|-----------------------------|
|-----------------------------------------|----------------------|----------------------|-----------------------------|

| NM  | 02 |         |
|-----|----|---------|
| det | 05 | 202 3 5 |
|     |    | 202 1.  |

3.18- 12/ dk No

Руководителям законодательных (представительных) органов государственной власти субъектов Российской Федерации

(по списку рассылки)

Комитет Государственной Думы по делам национальностей 19 апреля 2023 года в 10.00 (зал 1304, Георгиевский пер., 2) проводит «круглый стол» на тему «Правовое положение коренных малочисленных народов Российской Федерации».

На «круглом столе» планируется обсуждение федерального и регионального законодательства в части обеспечения гарантий прав коренных малочисленных народов Севера, Сибири и Дальнего Востока Российской Федерации, включая поддержку их экономического, социального и культурного развития, защиту исконной среды обитания и традиционного образа жизни.

Приглашаем Вас или Вашего представителя принять участие в мероприятии с использованием системы видеоконференцсвязи (на компьютере должно быть установлено программное обеспечение TrueConf 7, участник должен ознакомиться с инструкцией (прилагается) по участию в видеоконференции, а также предоставить свои контактные данные (телефон, e-mail) и контактные данные лица, ответственного за техническое обеспечение проведения видеоконференции (ФИО, телефон).

Информацию просим направлять в Комитет до 12 апреля 2023 года на e-mail: <u>cnation@duma.gov.ru</u>, контактный тел.: 8 (495) 692-70-62. Приложение: на 3 л.

Председатель Комитета

Love

Г.Ю. Семигин

## ИНСТРУКЦИЯ по участию в видеоконференции с использованием программного обеспечения TrueConf

Подготовка к участию в конференции.

- 1. Для участия в видеоконференции на компьютере должно быть установлено программное обеспечение TrueConf 7. Скачайте его по ссылке <u>https://trueconf.ru/downloads/windows.html</u> и установите на свой компьютер.
- 2. Необходимо иметь учетную запись (логин и пароль) для входа в TrueConf 7. Если ранее Вы не принимали участия в конференциях с использованием TrueConf, необходимо зарегистрироваться по ссылке <u>https://trueconf.ru/products/online/registration-standard.html</u>, заполнив форму, как на рисунке ниже.

|                                         | Войти                                  |
|-----------------------------------------|----------------------------------------|
|                                         | Или войдите через                      |
| () Регистрация / Личный кабинет         | f vk 8 in 🕬 Я У 🛠 🖬                    |
| Поддержка Компания                      | Нет учётной записи? Варегистрироваться |
| TrueConf iC                             |                                        |
| Поле TrueConf ID не заполнено<br>Пароль |                                        |
| Эл. почта                               |                                        |
| Полнее имя                              |                                        |
| Поле Полное имя не заполнено            |                                        |

Поле TrueConf ID – логин, который в дальнейшем Вы будете использовать при входе в программу TrueConfClient.

Поле Пароль – Ваш пароль.

Поле Эл. почта – Ваш адрес электронной почты.

Поле Полное имя - Ваше имя, которое будут видеть другие участники конференции - Фамилия инициалы или ФИО полностью.

3. Войти в программу TrueConfClient, используя логин и пароль (из пункта 2).

Далее перейти в Настройки - Видео и звук - Основное: Снять галочку "Включить АРУ"

|                                          | Зеркальное отображение                 |   |           |
|------------------------------------------|----------------------------------------|---|-----------|
|                                          | Увеличениая частота кодров             |   |           |
|                                          | Изпенить фон изображения               |   |           |
|                                          |                                        |   | $\square$ |
| Устрой                                   | ство воспроизведения                   |   |           |
| Дин                                      | апики (Realtek High Definition Audio)  | • |           |
| •                                        |                                        | - |           |
| Устрой                                   | ство записи                            |   |           |
| Михрофон (Realtek High Definition Audio) |                                        | ٠ |           |
| *                                        | Martin Company and the American Street |   |           |
|                                          | BUNCHITS APY                           |   |           |
| 11                                       | former of the second                   |   |           |

## Как показывать презентации

Во время звонка перейдите в меню управления конференцией (кнопка нижнем углу) и выберите Показ презентации.

на панели в правом

-0-

Выберите файлы и нажмите кнопку запуска 🕑 внизу.

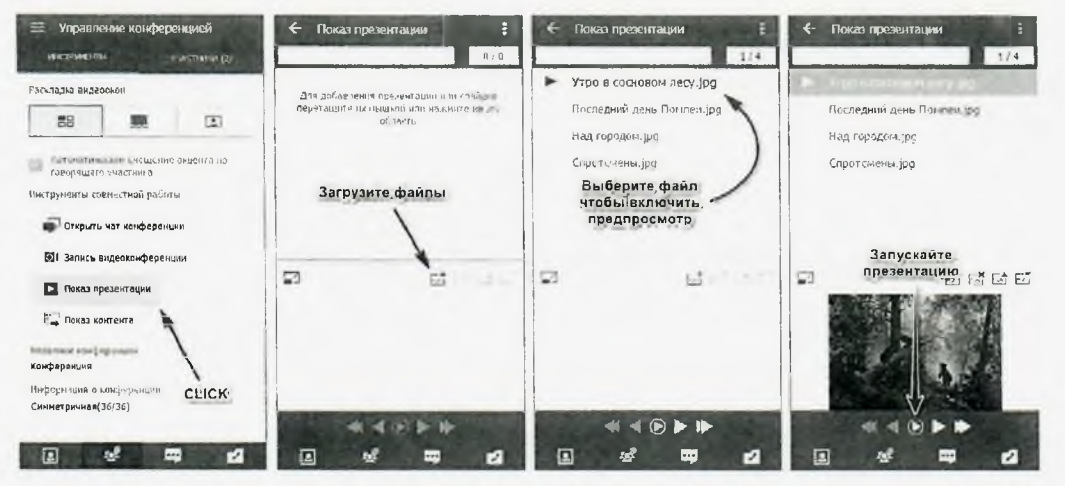

На панели управления презентацией есть и другие элементы управления. Полный их список ниже.

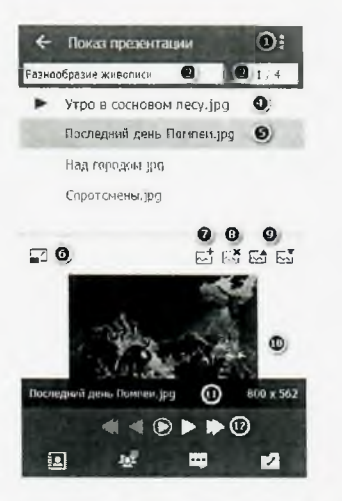

- 1. Кнопка для вызова меню импорта и экспорта слайдов.
- 2. Название презентации.
- 3. Количество слайдов и номер показываемого.
- 4. Слайд, который будут видеть собеседники если показ презентации начат.
- 5. Слайд, выбранный для предпросмотра (см. также пункт 10).
- 6. Вынос меню управления презентацией в отдельное окно ОС.
- 7. Добавление файлов в список.
- 8. Удаление файлов из списка.
- 9. Перемещение файлов вверх и вниз по списку (порядок файлов в списке можно менять и просто перетаскивая строчки мышкой).
- 10. Предпоказ выбранного слайда (см. также пункт 5).
- 11. Название и размер изображения (отображаются при наведении мыши на область предпоказа).
- 12. Панель управления показом и переключением слайдов.